Stadt Bergisch Gladbach

# Bilder formatieren – Windows / Android

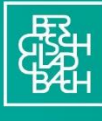

Stadt Bergisch Gladbach

# Inhalt

| Logo Anpassen (Windows)        | 3  |
|--------------------------------|----|
| Header-Bild anpassen (Windows) | 8  |
| Logo Anpassen (Android)        | 13 |
| Header-Bild Anpassen (Android) | 21 |

Mit dieser Schritt-für-Schritt-Anleitung verkleinern Sie ganz einfach ein das Bild Ihres Logos und Ihres Geschäfts (Header-bild) mit der Website **imageresizer**, die über jeden Brower aufrufbar ist.

## LOGO ANPASSEN (WINDOWS)

Für einen optimale Auftritt muss das Logo für die Händler\*innenplattform vorbereitet werden. Es mindestens den folgenden Anforderungen entsprechen: Format 1:1 Größe: min. 500x500 px

1. Öffnen Sie im Internet-Browser Ihrer Wahl (Google Chrome, Firefox, Safari, Edge etc.) folgende Internetseite in dem Sie diesen Link in die URL-Leiste kopieren:

| latter as I land a set the | a se a se a ta a se se se a se                      | . /  | lase was the second second sec |
|----------------------------|-----------------------------------------------------|------|----------------------------------------------------------------------------------------------------|
| nttnc•//\\\\\\\\\          | $2\sigma \sigma r \sigma c r \sigma r w \sigma r w$ |      | CONVERT_IM206_TO_I_I_2CNECT_CATIO                                                                                                    |
|                            | ugui conzer.worr                                    | v uc |                                                                                                    |

| 🔊 🔲 💿 Convert Image to 1x1 Aspect Rati 🗙 🕂 |                |                        |                           |                |                        |                |               |               |           | -    | -      | 0   | × |
|--------------------------------------------|----------------|------------------------|---------------------------|----------------|------------------------|----------------|---------------|---------------|-----------|------|--------|-----|---|
| C thttps://www.imageresizer.work/de/c      | convert-image  | e-to-1-1-aspec         | t-ratio                   | >              |                        |                | $\odot$       | ☆             | G   1     | £≡ 🛔 | B      | 0   | • |
| Image Resizer · Wor Media Photo R          | tesizer ~      | Bildgröße än           | dern ~                    | Bild           | l in PDF<br>wandeln    |                | ~             | Bild z        | uschneide | n S  | Sprach | e v |   |
| Bild in 1<br>Sicheres, kost                | ×1 Sei         | tenver<br>nd einfaches | hält<br><sup>Änderr</sup> | nis<br>n des E | <b>UM</b><br>Bildseite | wan<br>nverhäl | del<br>tnisse | <b>n</b><br>₅ |           |      |        |     |   |
| Zieł                                       | hen Sie Ihr B  | lild hierher ode       | er klicke                 | n Sie, u       | m zu suc               | hen            |               |               |           |      |        |     |   |
|                                            |                | Bild aus               | wählen                    |                |                        |                |               |               |           |      |        |     |   |
| Voreingeste<br>Seitenverhäl                | lltes<br>Itnis | 1:1                    |                           |                |                        |                | ~             |               |           |      |        |     |   |
| Seitenverhäl                               | Itnis          | 1                      |                           | ]:[            | 1                      |                |               |               |           |      |        |     |   |
| Größenände                                 | erungsmodu     | s 🖲 Zuschne            | iden                      | ⊖ St           | ecken                  |                |               |               |           |      |        |     |   |
| Abmessunge                                 | en             | Breite                 | ×                         | Höhe           |                        | Pixel          | ~             |               |           |      |        |     |   |
| Format                                     |                | JPG                    |                           |                |                        |                | ~             |               |           |      |        |     |   |
| Zieldateigröf                              | ße 😰           | Leer lasse             | n für kei                 | ne Beg         | enzur                  | мв             | ~             |               |           |      |        |     |   |
|                                            |                |                        |                           |                |                        |                |               |               |           |      |        |     |   |

2. Bestätigen Sie die Cookie-Aufforderung oder lehnen Sie diese ab. Ein Ablehnen hat keinen Einfluss auf die Funktion der Seite.

| 3. | Klicken Sie auf den | lilafarbenen | Button | Bild auswählen: |
|----|---------------------|--------------|--------|-----------------|
|----|---------------------|--------------|--------|-----------------|

| Convert Image to 1 | 1x1 Aspect Rati × +                                                                                                    |                                                                                                 |                                                |                         |                  |     | U      |  |
|--------------------|----------------------------------------------------------------------------------------------------|-------------------------------------------------------------------------------------------------|------------------------------------------------|-------------------------|------------------|-----|--------|--|
| C 🗄 https://www.   | .imageresizer.work/de/convert-ima                                                                                         | ge-to-1-1-aspect-ratio                                                                          |                                                | $\odot$                 | [☆] C [ C        | ¥ 🔏 | 0      |  |
| Image Resizer · V  | Wor Media Photo Resizer ~                                                                                                 | Bildgröße ändern ~                                                                              | Bild in PDF<br>umwandeln                       | ~                       | Bild zuschneiden | Spr | ache ~ |  |
|                    | Bild in 1×1 Se<br>Sicheres, kostenloses u                                                                                 | itenverhält                                                                                     | n des Bildseiter                               | wandel<br>nverhältnisse | n<br>s           |     |        |  |
|                    |                                                                                                    | ¥                                                                                               |                                                |                         |                  |     |        |  |
|                    |                                                                                                    |                                                                                                 |                                                |                         |                  |     |        |  |
|                    | Ziehen Sie Ihr                                                                                                    | Bild hierher oder klicker                                                                       | n Sie, um zu suc                               | hen                     |                  |     |        |  |
|                    | Ziehen Sie Ihr                                                                                                    | Bild hierher oder klicker<br>Bild auswählen                                                     | n Sie, um zu suc                               | hen                     |                  |     |        |  |
|                    | Ziehen Sie Ihr                                                                                                    | Bild hierher oder klicker                                                                       | n Sie, um zu suc                               | hen                     |                  |     |        |  |
|                    | Ziehen Sie Ihr                                                                                                    | Bild hierher oder klicker                                                                       | n Sie, um zu suc                               | )                       |                  |     |        |  |
|                    | Ziehen Sie Ihr                                                                                                    | Bild hierher oder klicker<br>Bild auswählen                                                     | n Sie, um zu suc                               | •                       |                  |     |        |  |
|                    | Ziehen Sie Ihr<br>Voreingestelltes<br>Seitenverhältnis                                                                    | Bild hierher oder klicker<br>Bild auswählen<br>1:1                                              | n Sie, um zu suc                               | hen                     |                  |     |        |  |
|                    | Ziehen Sie Ihr<br>Voreingestelltes<br>Seitenverhältnis<br>Seitenverhältnis                                                | Bild hierher oder klicker<br>Bild auswählen<br>1:1<br>1                                         | n Sie, um zu suc                               | hen                     |                  |     |        |  |
|                    | Ziehen Sie Ihr<br>Voreingestelltes<br>Seitenverhältnis<br>Seitenverhältnis<br>Größenänderungsmod                          | Bild hierher oder klicker<br>Bild auswählen<br>1:1<br>1<br>1<br>tus   Zuschneiden               | i Sirecken                                     | v                       |                  |     |        |  |
|                    | Ziehen Sie Ihr<br>Voreingestelltes<br>Seitenverhältnis<br>Seitenverhältnis<br>Größenänderungsmod<br>Abmessungen           | Bild hierher oder klicker<br>Bild auswählen<br>1:1<br>1<br>1<br>sus © Zuschneiden<br>Breite ×   | in Sie, um zu suc<br>: 1<br>O Strecken<br>Höhe | v<br>Pixel v            |                  |     |        |  |
|                    | Ziehen Sie Ihr<br>Voreingestelltes<br>Seitenverhältnis<br>Seitenverhältnis<br>Größenänderungsmod<br>Abmessungen<br>Format | Bild hierher oder klicker<br>Bild auswählen<br>1:1<br>1<br>tus © Zuschneiden<br>Breite ×<br>JPG | : 1<br>O Strecken<br>Höhe                      | Pixel ~                 |                  |     |        |  |

4. Suchen Sie sich im Explorer das gewünschte Bild Ihres Logos und klicken Sie auf Öffnen.

Das Bild muss zwingend auf Ihrem Rechner gespeichert sein. Sollten Sie das Bild als Anhang einer E-Mail erhalten haben, speichern Sie es bitte vor diesem Schritt auf Ihrem Rechner ab.

| C Öffnen                                       |                                      |                   | >                             | ×                | - 0       | $\times$ |
|------------------------------------------------|--------------------------------------|-------------------|-------------------------------|------------------|-----------|----------|
| $\leftarrow \rightarrow  \checkmark  \uparrow$ | ↓ > Downloads                        | ~ C Downlo        | ads durchsuchen 🔎             | ⊡ ☆ ♀ ↓ ☆        | e'' 🌡     | 0        |
| Organisieren 🔻 🛛 Neu                           | er Ordner                            |                   | ≣ ▾ 🔲 🔞                       | Bild zuschneiden | Sprache ~ | 1        |
| > 👝 Solveig - Stadt E                          | Name                                 | Änderungsdatum    | Тур                           | 1                |           |          |
|                                                | ~ Heute                              |                   |                               |                  |           |          |
| Dokumente                                      | Streenshot 2025 06 25 141251 pag     | 25.06.2025 14:12  | IrfanView PNG File            |                  |           |          |
|                                                | 🇯 Logo.png                           | 25.0.2025 14:09   | IrfanView PNG File            | andoln           |           |          |
| Dida A                                         | C Snop.prig                          | 25.06.2025 14:08  | IrfanView PNG File            |                  |           |          |
| Bilder 🖌                                       | ₩ Screenshot 2025-06-25 141330.png   | 25.06.2025 14:13  | IrfanView PNG File            | Indunisses       |           |          |
| 🕑 Musik 🛛 🖈                                    | ✓ Anfang des Monats                  |                   |                               |                  |           |          |
| 🛂 Videos 🛛 🖈                                   | 🌟 rathaus_montag.jpg                 | 04.06.2025 09:55  | IrfanView JPG File            |                  |           |          |
| 📒 KeePass                                      | ✓ Letzten Monat                      |                   |                               |                  |           |          |
| Date                                           | einame: Logo.png                     | ~ Benutz          | erdefinierte Dateien (*.jfi 🗸 |                  |           |          |
|                                                | Vom H                                | Handy hochlade Öf | fnen Abbrechen                |                  |           |          |
|                                                |                                      |                   |                               |                  |           |          |
|                                                |                                      |                   |                               |                  |           |          |
|                                                |                                      |                   |                               |                  |           |          |
|                                                |                                      |                   |                               |                  |           |          |
|                                                | Voreingestelltes<br>Seitenverhältnis | 1:1               |                               | $\sim$           |           |          |
|                                                |                                      |                   |                               |                  |           |          |
|                                                | Seitenverhältnis                     | 1                 | : 1                           |                  |           |          |
|                                                |                                      |                   |                               |                  |           |          |

|                  | Convert Image to 1x1 Aspect Rati x +                                                                                                    | - 🗆 X     |
|------------------|----------------------------------------------------------------------------------------------------|-----------|
|                  | ← C 🗅 https://www.imageresizer.work/de/convert-image-to-1-1-aspect-ratio 😳 🖒 C I ਨੂੰ                                                                                                    | 🕹 ··o 🗳   |
|                  | Image Resizer · Wor Media Photo Resizer · Bildgröße ändern · Bild in PDF<br>umwandeln · Bild zuschneiden Bild in PDF<br>umwandeln · Bild zuschneiden Bild in PDF Bild in PDF Bild in PDF Bild in PDF Bild zuschneiden Sicheres, kostenloses und einfaches Ändern des Bildseitenverhältnisses                                                                                                    | Sprache ~ |
| Convert Image to | Voreingestelltes 1   Seitenverhältnis 1   Seitenverhältnis 1                                                                     |           |
|                  | Seitenverhältnis 1 : 1                                                                                                    |           |
|                  | Größenänderungsmodus                                                                                                    |           |
|                  | Abmessungen 480 × 480 Pixel ~                                                                                                    |           |
|                  | Format PNG ~                                                                                                    |           |
|                  | Zieldateigröße  Leer lassen für keine Begrenzun MB                                                                                                    |           |
|                  | C Bild ändern 😃 Herunterladen                                                                                                    |           |
| V<br>U<br>F<br>S | Vandeln Sie Ihr Bild online kostenlos und einfach in das Seitenverhältnis 1×1 um. Mit<br>nserem benutzerfreundlichen Tool können Sie das Bildseitenverhältnis mit nur<br>venigen Klicks ändern. Keine Registrierung oder Installation erforderlich. Laden Sie<br>infach Ihr Bild hoch, passen Sie die Einstellungen an und laden Sie das geänderte<br>oto in Ihrem bevorzugten Format herunter. Probieren Sie es jetzt aus und verbessern<br>ie Ihre Bilder in Sekundenschnelle! |           |

5. Scrollen Sie auf der Seite im Browser etwas nach unten.

6. Ändern Sie die Werte in den markierten Feldern wie vorgegeben.

| Voreingestelltes<br>Seitenverhältnis | 1:1         |            | ~       |
|--------------------------------------|-------------|------------|---------|
| Seitenverhältnis                     | 1           | : 1        |         |
| Größenänderungsmodus (               | Zuschneiden | ⊖ Strecken |         |
| Abmessungen                          | 1024 ×      | 1024       | Pixel 🗸 |
| Format                               | JPG         |            | ~       |
| Zieldateigröße 💿                     | 2           |            | MB 🗸    |
|                                      |             |            |         |

## 7. Klicken Sie auf Herunterladen.

|                                                                                                    | TAGLINE                                                                                                    |                                                                                               |  | - |
|----------------------------------------------------------------------------------------------------|----------------------------------------------------------------------------------------------------|-----------------------------------------------------------------------------------------------|--|---|
| Voreingestelltes<br>Seitenverhältnis                                                                                                    | 1:1                                                                                                    | ~                                                                                             |  |   |
| Seitenverhältnis<br>Größenänderungsmodu                                                                                                    | 1 : 1                                                                                                    |                                                                                               |  |   |
| Abmessungen                                                                                                    | 1024 × 1024 Pi                                                                                                    | ixel 🗸                                                                                        |  |   |
| Format                                                                                                    | PNG                                                                                                    | ~                                                                                             |  |   |
| Zieldateigröße 💿                                                                                                    | Leer lassen für keine Begrenzun                                                                                                    | MB ~                                                                                          |  |   |
| arphi Bild änder                                                                                                    | n 🕁 Herunterladen                                                                                                    |                                                                                               |  |   |
| Wandeln Sie Ihr Bild online kos<br>unserem benutzerfreundlichen<br>wenigen Klicks ändern. Keine F<br>einfach Ihr Bild hoch, passen S<br>Foto in Ihrem bevorzugten Forr<br>Sie Ihre Bilder in Sekundenschr | tenlos und einfach in das Seitenverhä<br>Tool können Sie das Bildseitenverhä<br>Registrierung oder Installation erforde<br>ie die Einstellungen an und laden Sie<br>nat herunter. Probleren Sie es jetzt au<br>nelle! | áltnis 1×1 um. Mit<br>Itnis mit nur<br>rIich. Laden Sie<br>das geänderte<br>Js und verbessern |  |   |
| 0                                                                                                    |                                                                                                    |                                                                                               |  |   |

8. Gehen Sie im Explorer in Ihren Download-Ordner und suchen Sie die Datei [ursp. Dateiname]-[Breite]x[Höhe]

| ↓ Downloads                       | ×               | +                 |                 |                                              | — (                |         |
|-----------------------------------|-----------------|-------------------|-----------------|----------------------------------------------|--------------------|---------|
| $\leftarrow \rightarrow \uparrow$ | C 🖵             | > Download        | s >             |                                              | Downloads d        | ur Q    |
| 🕂 Neu 🗸 👗                         | 0               | A) 🖄              | Ŵ               | $\uparrow \downarrow$ Sortieren $\checkmark$ |                    | Details |
| Start                             | Name<br>∨ Heute |                   |                 | Änderungsdatum                               | Тур                | Größe   |
| > Solveig - Stadt E               | Logo-102        | 24x1024.jpg       | <b>6</b> 21 and | 25.06.2025 14:16                             | IrfanView JPG File | 10      |
|                                   | 🗮 Screensh      | ot 2025-06-25 141 | 614.png         | 25.06.2025 14:16                             | IrfanView PNG File | 2       |

# FERTIG!

Diese Datei können Sie nun im Händler\*innenportal bei **"Logo des Shops"** hochladen.

| Klicken Sie hier, um ein Bild auszuwählen oder ziehen Sie eine Datei hierher |
|------------------------------------------------------------------------------|
| Erforderliches Seitenverhältnis: 1:1<br>Maximale Dateigröße: 3 MB            |

# **HEADER-BILD ANPASSEN (WINDOWS)**

Für einen optimale Auftritt muss das Header-Bild für die Händler\*innenplattform vorbereitet werden. Es mindestens den folgenden Anforderungen entsprechen: Format 21:9 (mindestens 16:9) Größe: min. 1000 px breit

 Öffnen Sie im Internet-Browser Ihrer Wahl (Google Chrome, Firefox, Safari, Edge etc.) folgende Internetseite in dem Sie diesen Link in die URL-Leiste kopieren:

| Image Resizer - Work Media Photo Resizer - Bil | größe ändern v Bild in POF v Bild zuschneiden<br>umwandeln                                                       | Sprache |
|------------------------------------------------|----------------------------------------------------------------------------------------------------|---------|
|                                                | Bild in 21×9 Seitenverhältnis umwandeln<br>Sichers, kosterioses und einfaches Ändern des Bildseiterwerhältnesses |         |
|                                                | Ziehen Sie ihr Bid Hiehen oder Kloken Sie, um zu suchen<br>Bid anzweichten                                       |         |
|                                                | Voreingestelltes<br>Selenverhältnis 21.9 · · ·<br>Selenverhältnis 21 : 0                                         |         |
|                                                | Distendenrungsmodus () Zuschreiden ) Brecken<br>Abnessungen beite × Hobe Pitet ↓<br>Format JPG ↓                 |         |
|                                                | Zieldsteigröße Ø Leer lassen für kaine Begrenzun MB v<br>2 Bild Indern       Hersinterinden                      |         |

#### https://www.imageresizer.work/de/convert-image-to-21-9-aspect-ratio

2. Klicken Sie auf den lilafarbenen Button Bild auswählen:

| 🔞 🔲 🧧 Convert Image to 21x9 Aspect R 🗴 🔶                                    |                                                                                                    | - 0 X                                  |
|-----------------------------------------------------------------------------|----------------------------------------------------------------------------------------------------|----------------------------------------|
| ← C (                                                                       |                                                                                                    | 0 🖒 😋 单 🕘 🗝                            |
| 🙄 Favorites importieren 🛛 👩 factro 🚯 Digitalisierung – Di 📢 Dokumentationer | n 📪 The Things Network                                                                                            |                                        |
| Image Resizer · Work Media Photo Resizer - Bildgr                           | röße ändern v Bild in POF v Bild zuschneiden umwandeln                                                            | Sprache v                              |
|                                                                             | Bild in 21×9 Seitenverhältnis umwandeln<br>Sicheres, kostenioses und einfaches Ändern des Bildseitenverhältnisses |                                        |
|                                                                             | Carten Sie he Bild Hierter oder Kilcken Sie, um zu suchen.<br>Bild aussehbin:                                     |                                        |
|                                                                             | Voreingestelltes 219 ~                                                                                            |                                        |
|                                                                             | Seitenverhältnis 21 : 9                                                                                           |                                        |
|                                                                             | Größenänderungsmodus      Zuschneiden      Strecken                                                               |                                        |
|                                                                             | Abmessungen Braite × Hohm Pixel ~                                                                                 |                                        |
|                                                                             | Format JPG v                                                                                                    |                                        |
|                                                                             | Zieldateigröße   Leer lassen für keine Begrenzum  MB                                                              |                                        |
|                                                                             | C Bild Andem                                                                                                    |                                        |
|                                                                             |                                                                                                    |                                        |
|                                                                             | 📕 🔍 Suche 📰 🖷 🤮 👰 🖓 👰 🚳 👘                                                                                         | ^ / <b>— % ® S ⊡</b> ☐ 4 Ma 26.06.2025 |

3. Suchen Sie sich im Explorer das gewünschte Bild Ihres Geschäfts und klicken Sie auf **Hochladen.** 

Das Bild muss zwingend auf Ihrem Rechner gespeichert sein. Sollten Sie das Bild als Anhang einer E-Mail erhalten haben, speichern Sie es bitte vor diesem Schritt auf Ihrem Rechner ab.

| 0 | Öffner      | n             |          |          |                                           |        |                  |              |                       | ×               |
|---|-------------|---------------|----------|----------|-------------------------------------------|--------|------------------|--------------|-----------------------|-----------------|
| ÷ | • →         | · ~ ↑         |          | 🕻 > M    | axim - Stadt Bergisch Gladbach > Bilder > |        |                  | ~ C          |                       | م               |
| c | rganisi     | ieren 🔻       | Neue     | er Ordne | f                                         |        |                  |              |                       | - 🔲 😗           |
|   | in Si       | tart          |          | ١        | lame                                      | Status | Änderungsdatum   | Тур          | Größe                 |                 |
|   | 🗾 К         | atalog        |          | -        | Bildschirmfotos                           | •      | 26.06.2025 08:14 | Dateiordner  |                       |                 |
| > | N           | /laxim - Stad | dt B     | -        | Eigene Aufnahmen                          | •      | 20.06.2025 11:58 | Dateiordner  |                       |                 |
| _ |             |               |          | *        | Logo.png                                  | •      | 26.06.2025 07:48 | IrfanView PN | IG File 1.048 KB      |                 |
|   | 🔳 D         | okumente      | <b>,</b> |          | Shop.png                                  | •      | 26.06.2025 07:48 | IrfanView PN | IG File 2.180 KB      |                 |
|   | <br>₹ D     | ownloads      | *        |          |                                           |        |                  |              |                       |                 |
|   | 🔀 B         | lilder        |          |          |                                           |        |                  |              |                       |                 |
|   | <b>()</b> N | Ausik         | *        |          |                                           |        |                  |              |                       |                 |
|   | 💽 V         | ídeos         | *        |          |                                           |        |                  |              |                       |                 |
|   | <b>-</b> I- |               | *        |          |                                           |        |                  |              |                       |                 |
|   |             |               | Date     | iname:   | Shop.png                                  |        |                  | ~            | Benutzerdefinierte Da | ateien (*.jfi 🗸 |
|   |             |               |          |          |                                           |        | Vom Hand         | ly hochladen | Öffnen                | Abbrechen .:i   |

4. Positionieren Sie das Bild mit der gedrückten linken Maustaste innerhalb des Rahmens.

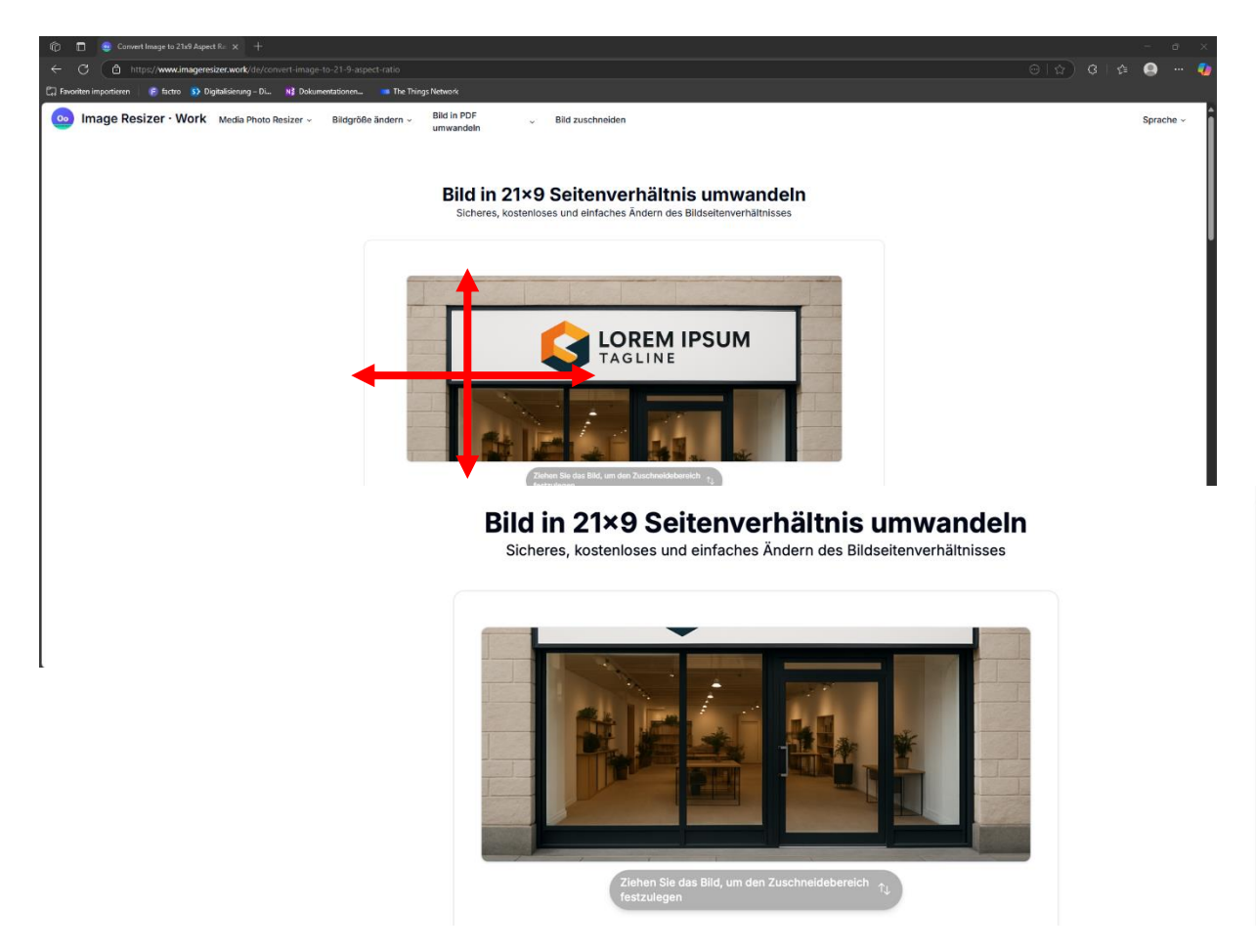

5. Scrollen Sie auf der Seite im Browser etwas nach unten.

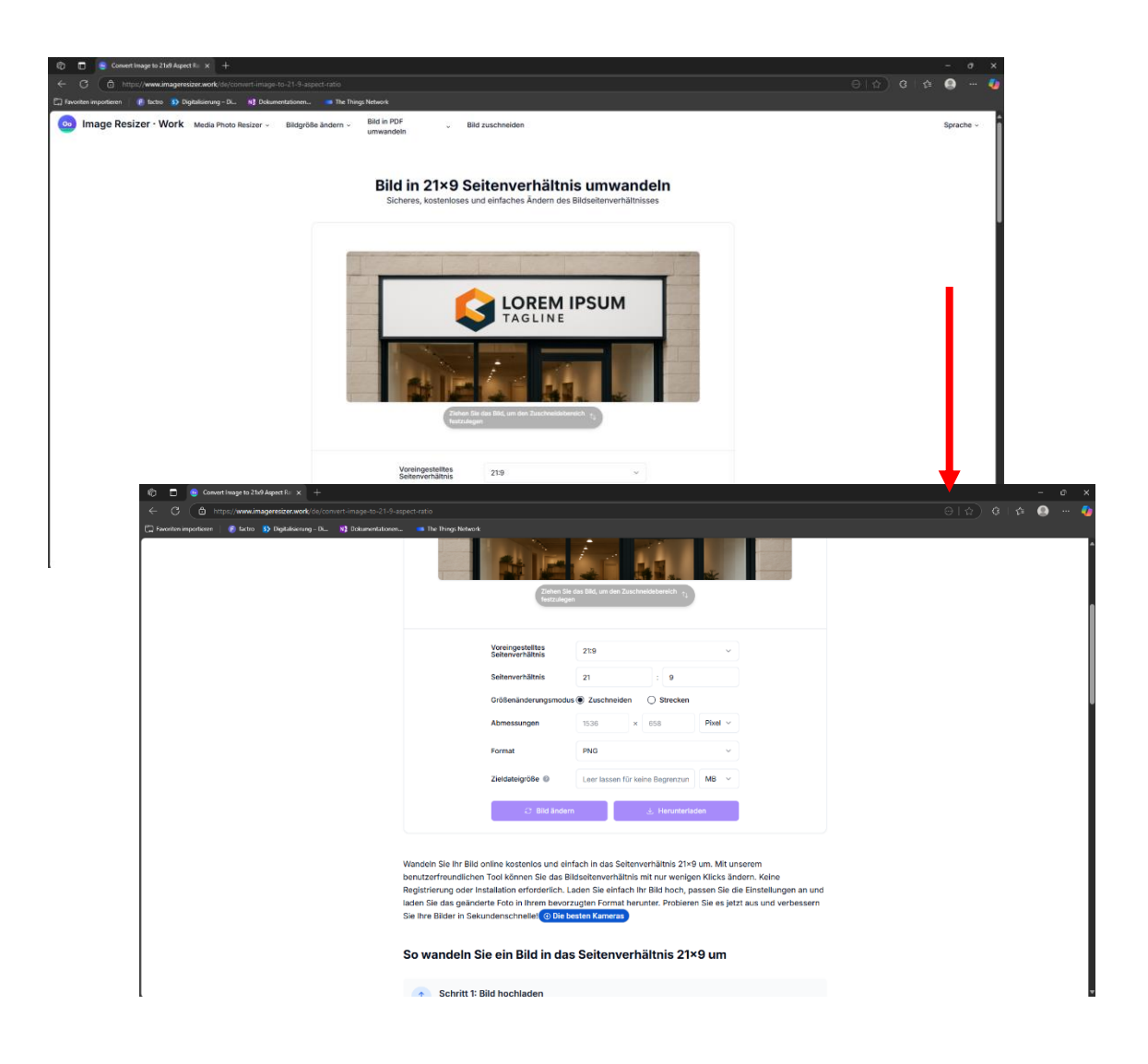

6. Ändern Sie die Werte in den markierten Feldern wie vorgegeben.

| Voreingestelltes<br>Seitenverhältnis | 21:9             |            | $\checkmark$ |
|--------------------------------------|------------------|------------|--------------|
| Seitenverhältnis                     | 21               | : 9        |              |
| Größenänderungsmodu                  | ıs 🖲 Zuschneiden | ⊖ Strecken |              |
| lbmessungen                          | 1536 ×           | 658        | Pixel ~      |
| Format                               | JPG              |            | $\sim$       |
| Zieldateigröße 💿 🌔                   | 3                |            | MB ~         |

7. Klicken Sie auf Herunterladen.

| ← C                                                            |                                                                                                    |                                                                                                    |
|----------------------------------------------------------------|----------------------------------------------------------------------------------------------------|----------------------------------------------------------------------------------------------------|
| 💭 feroliten importieren   😰 factes 🚯 Digitalierung-DL. – Nij D | hammentationen.   The Drivey Network  The Drivey Network  The Drive Driv |                                                                                                    |
|                                                                | Voreingestelltes<br>Seitenverhältnis 21:9<br>Seitenverhältnis 21 : 9                                                                                                    | •                                                                                                    |
|                                                                | Größenänderungsmodus 🖲 Zuschneiden 🕓 Strecker<br>Abmessungen 1536 × 658                                                                                                    | n<br>Pixel ~                                                                                                    |
|                                                                | Zieldsteigröße 💿 3                                                                                                    | MB V                                                                                                    |
|                                                                | C Bild ändern                                                                                                    | rladen                                                                                                    |
|                                                                | Wandeln Sie Ihr Bild online kostenios und einfach in das Seitenverhältnis 21<br>benutzerfreundlichen Tool können Sie das Bildseitenverhältnis mit nur weni<br>Registrierung oder Installation erforderlich. Laden Sie einfach ihr Bild hoch,<br>laden Sie das geänderte Foto in Ihrem bevorzugten Format herunter. Proble<br>Sie Ihre Bilder in Sekundenschnellet Olite besten Kamera                                                                                                    | 1×9 um. Mit unserem<br>igen Klicks ändern. Keine<br>, passen Sie die Einstellungen an und<br>aren Sie es jetzt aus und verbessern |
|                                                                | So wandeln Sie ein Bild in das Seitenverhältnis 2'                                                                                                    | 1×9 um                                                                                                    |
| l                                                              | Schritt 1: Bild hochladen                                                                                                    |                                                                                                    |

8. Gehen Sie im Explorer in Ihren Download-Ordner und suchen Sie die Datei [ursp. Dateiname]-[Breite]x[Höhe]

|   | 7  | Downloads            |                      |                              |                |                  |                    |           |             |       |       |
|---|----|----------------------|----------------------|------------------------------|----------------|------------------|--------------------|-----------|-------------|-------|-------|
|   |    |                      | C 🖵                  | > Downloads >                |                |                  |                    | Downloads | durchsuchen |       |       |
|   |    | Neu - 🐰              | 0 Ô                  | ¢ 6                          | ↑↓ Sortieren ~ | 🗮 Anzeigen 🗸 😶   |                    |           |             | 🕕 Det | tails |
|   |    | 合 Start              | Name                 |                              |                | Änderungsdatum   | Тур                | Größe     |             |       |       |
|   |    | Katalog              | ✓ Heute              |                              |                |                  |                    |           |             |       |       |
|   |    | A Marrian Charle D   | 🏶 Screensh           | ot 2025-06-26 082816 - Kopie | e (2).png      | 26.06.2025 08:28 | IrfanView PNG File | 1 KB      |             |       |       |
|   |    |                      | 🏶 Screensh           | ot 2025-06-26 082816 - Kopie | e (3).png      | 26.06.2025 08:28 | IrfanView PNG File | 1 KB      |             |       |       |
|   |    |                      | 🏶 Screensh           | ot 2025-06-26 082816 - Kopie | e (4).png      | 26.06.2025 08:28 | IrfanView PNG File | 1 KB      |             |       |       |
|   |    | 📔 Dokumente 🖈        | 👫 Screensh           | ot 2025-06-26 082816 - Kopie | e (5).png      | 26.06.2025 08:28 | IrfanView PNG File | 1 KB      |             |       |       |
| 4 |    | 🛓 Downloads 🖈        | 🜔 🎇 Screenshi        | ot 2025-06-26 082816 - Kopie | e (6).png      | 26.06.2025 08:28 | IrfanView PNG File | 1 KB      |             |       |       |
|   |    | 🔀 Bilder 🛛 🖈         | 🌺 Screensh           | ot 2025-06-26 082816 - Kopie | e (7).png      | 26.06.2025 08:28 | IrfanView PNG File | 1 KB      |             |       |       |
|   |    | 🕖 Musik 🛛 🖈          | 🏶 Screensh           | ot 2025-06-26 082816 - Kopie | e (8).png      | 26.06.2025 08:28 | IrfanView PNG File | 1 KB      |             |       |       |
|   |    | 🔽 Videos 🔹 🖈         | 🏶 Screensh           | ot 2025-06-26 082816 - Kopie | e (9).png      | 26.06.2025 08:28 | IrfanView PNG File | 1 KB      |             |       |       |
|   |    |                      | 🏶 Screensh           | ot 2025-06-26 082816 - Kopie | e (10).png     | 26.06.2025 08:28 | IrfanView PNG File | 1 KB      |             |       |       |
|   |    |                      | Screensh             | ot 2025-06-26 082816 - Kopie | e (11).png     | 26.06.2025 08:28 | IrfanView PNG File | 1 KB      |             |       |       |
|   |    | Geprüft              | 🌺 Screensh           | ot 2025-06-26 082816 - Kopie | e (12).png     | 26.06.2025 08:28 | IrfanView PNG File | 1 KB      |             |       |       |
|   |    | 🚞 Excel              | 🌺 Screensh           | ot 2025-06-26 082816 - Kopie | e.png          | 26.06.2025 08:28 | IrfanView PNG File | 1 KB      |             |       |       |
|   |    | 🚞 Bilder für die An  | Screensh             | ot 2025-06-26 082816.png     |                | 26.06.2025 08:28 | IrfanView PNG File | 0 KB      |             |       |       |
|   |    | 🛅 Bildschirmfot      | 🎇 Shop-153           | 36x658.jpg                   |                | 26.06.2025 08:25 | IrfanView JPG File | 775 KB    |             |       |       |
|   | 66 | Elemente   1 Element | t ausgewählt (1,71 l | MB)                          |                |                  |                    |           |             |       |       |

# FERTIG!

Diese Datei können Sie nun im Händler\*innenportal bei **"Headerbild des Shops"** hochladen.

|   | Â                                                                           |   |
|---|-----------------------------------------------------------------------------|---|
|   |                                                                             |   |
| ŀ | (licken Sie hier, um ein Bild auszuwählen oder ziehen Sie eine Datei hierhe | r |
|   | Frforderliches Seitenverhältnis: 21:9                                       |   |
|   | Maximale Dateigröße: 3 MB                                                   |   |
|   |                                                                             |   |

# LOGO ANPASSEN (ANDROID)

Für einen optimale Auftritt muss das Logo für die Händler\*innenplattform vorbereitet werden. Es mindestens den folgenden Anforderungen entsprechen: Format 1:1

Größe: min. 500x500 px

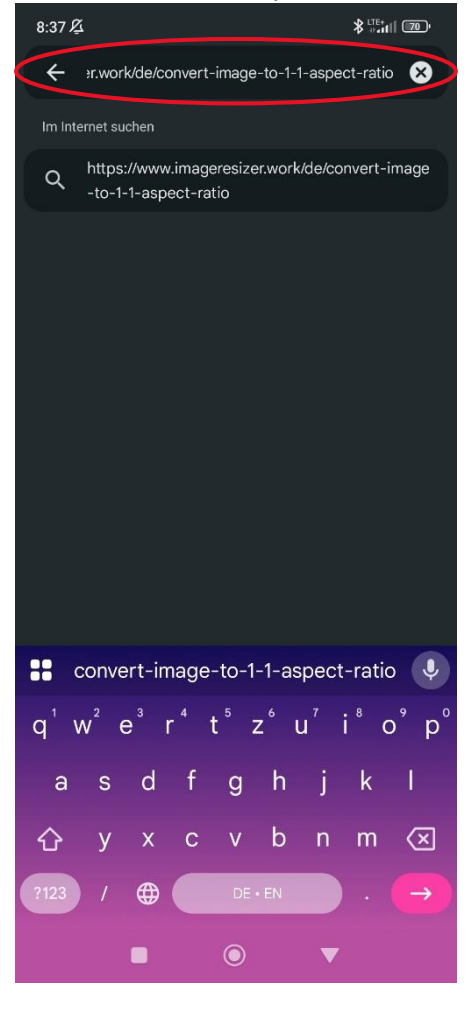

 Bestätigen Sie die Cookie-Aufforderung oder lehnen Sie diese ab. Ein Ablehnen hat keinen Einfluss auf die Funktion der Seite.

1. Öffnen Sie im Internet-Browser Ihrer Wahl (Google Chrome, Firefox, Safari, Edge etc.) folgende Internetseite in dem Sie diesen Link in die URL-Leiste kopieren:

https://www.imageresizer.work/de/convertimage-to-1-1-aspect-ratio

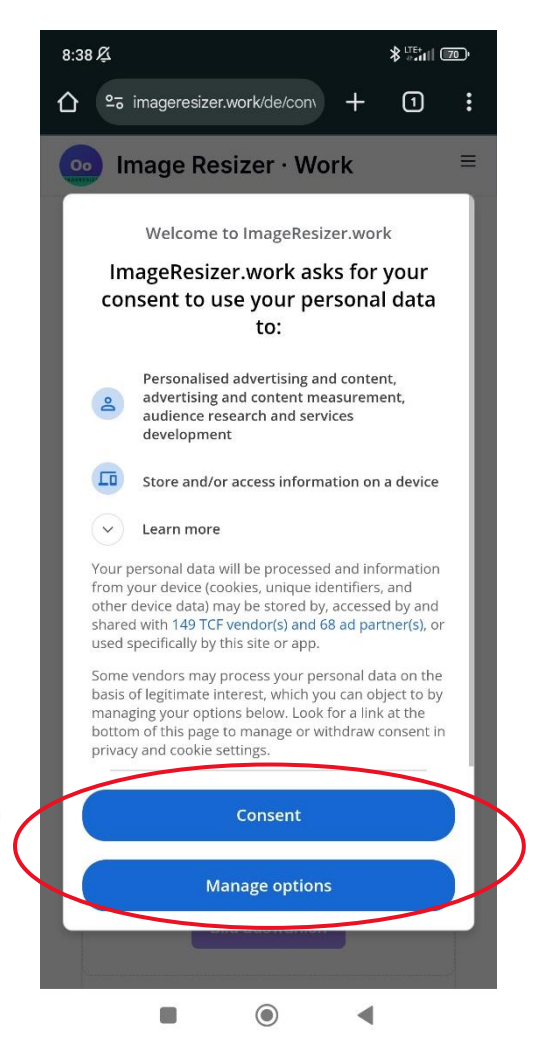

3. Scrollen Sie auf der Seite nach unten und tippen Sie auf den lilafarbenen Button **Bild auswählen**:

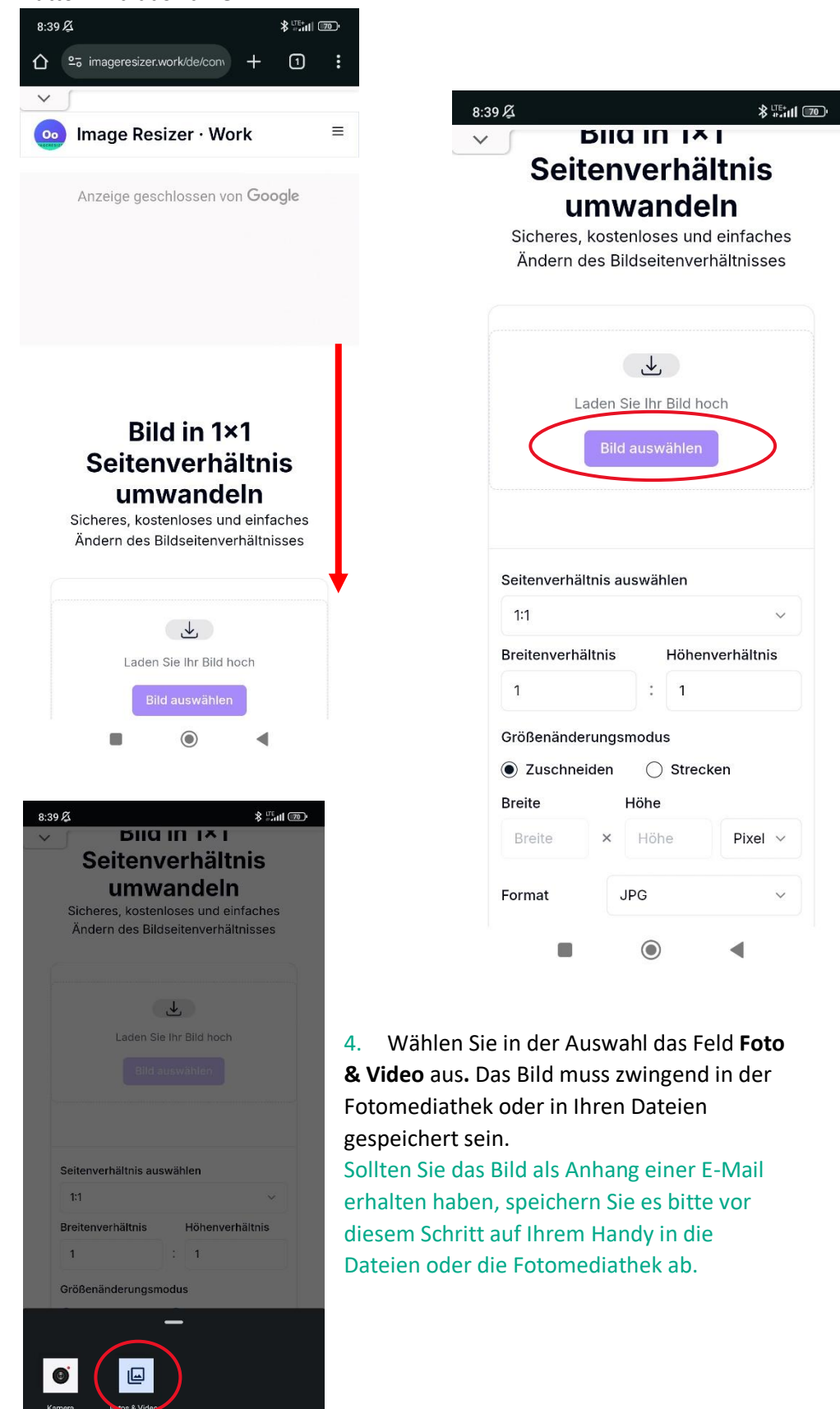

۲

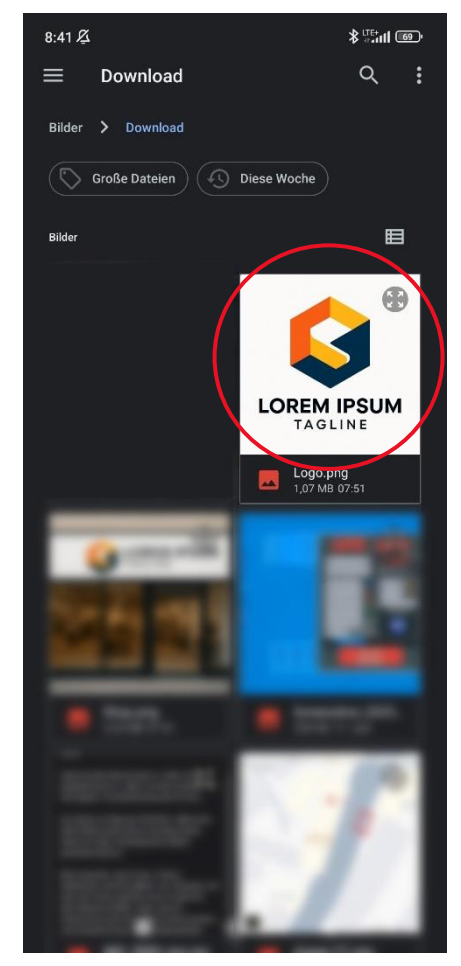

6. Scrollen Sie etwas nach unten.

5. Suchen Sie das gewünschte Bild in Ihrer Mediathek und tippen Sie es an.

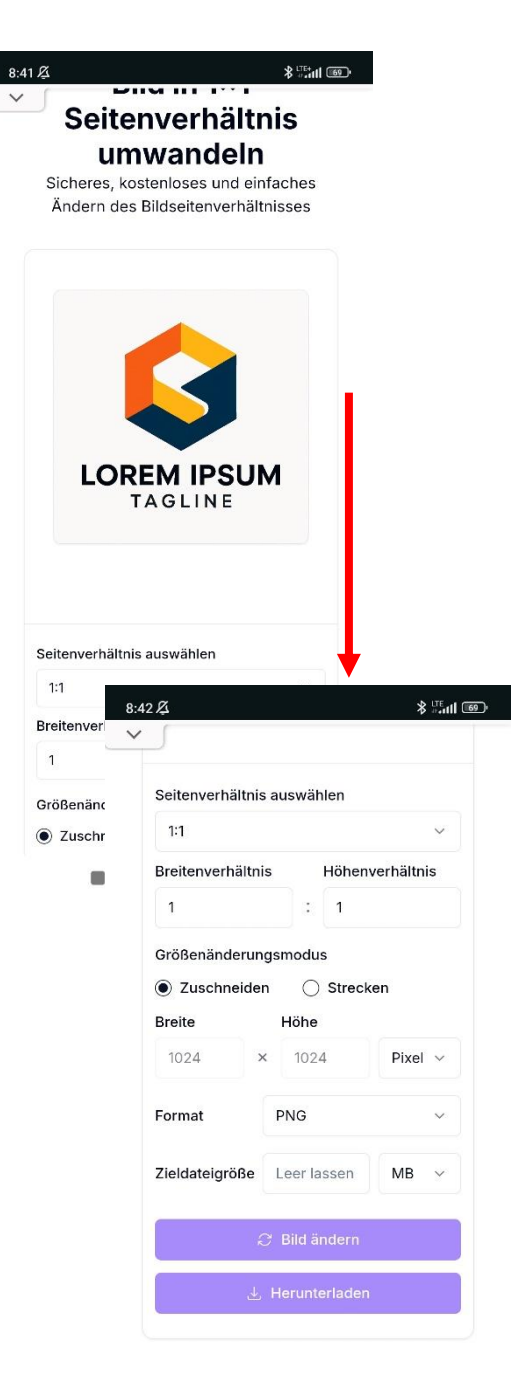

Wandeln Sie Ihr Bild online kostenlos und einfach in das Seitenverhältnis 1×1 um. Mit unserem benutzerfreundlichen Tool können Sie das Bildseitenverhältnis mit nur wenigen Klicks ändern. Keine

| Größenänd    | erungsmodus               |         |
|--------------|---------------------------|---------|
| Zuschn       | eiden 🔿 Stre              | ecken   |
| Breite       | Höhe                      |         |
| 1024         | × 1024                    | Pixel 🗸 |
|              |                           |         |
| Format       | JPG                       | ~       |
| Zieldateigro | ine 2                     | MB ~    |
|              | ${\mathcal Z}$ Bild änder | n       |
|              |                           | len     |
|              |                           |         |

Wandeln Sie Ihr Bild online kostenlos und einfach in das Seitenverhältnis 1×1 um. Mit unserem benutzerfreundlichen Tool können Sie das Bildseitenverhältnis mit nur wenigen Klicks ändern. Keine Registrierung oder Installation erforderlich. Laden Sie einfach Ihr Bild

|                                          | Breitenverhältnis                       | Höhenve                      | rhältnis |
|------------------------------------------|-----------------------------------------|------------------------------|----------|
|                                          | Größenänderung<br>Zuschneiden<br>Breite | smodus<br>O Strecken<br>Höhe |          |
| ippen Sie auf<br>I <b>erunterladen</b> . | 1024                                    | × 1024                       | Pixel ~  |
|                                          | Format                                  | JPG                          | ~        |
|                                          | Zieldateigröße                          | 2                            | MB ~     |
|                                          |                                         | ${\mathcal S}$ Bild ändern   |          |
|                                          |                                         | , Herunterladen              |          |

7. Ändern Sie die Werte in den markierten Feldern wie vorgegeben.

8.

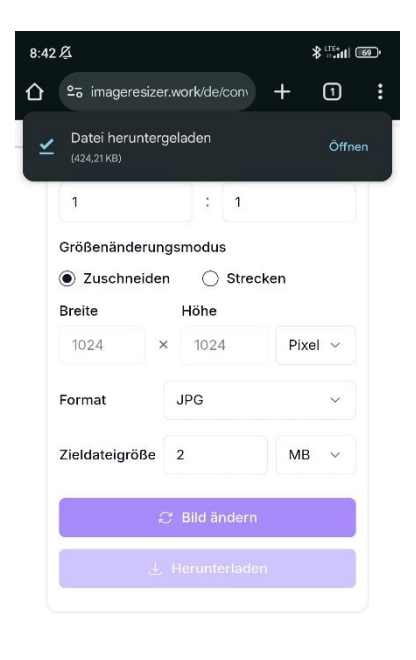

Wandeln Sie Ihr Bild online kostenlos und einfach in das Seitenverhältnis 1×1 um. Mit unserem benutzerfreundlichen Tool können Sie das Bildseitenverhältnis mit nur wenigen Klicks ändern. Keine Registrierung oder Installation erforderlich. Laden Sie einfach Ihr Bild

10. Wechseln Sie in die Fotomediathek.

9. Nun sollte ein Feld erscheinen, welches bestätigt, dass das Bild heruntergeladen ist.

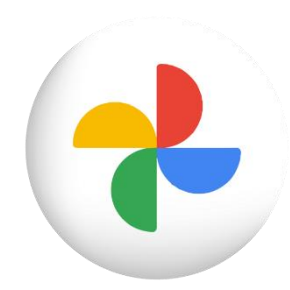

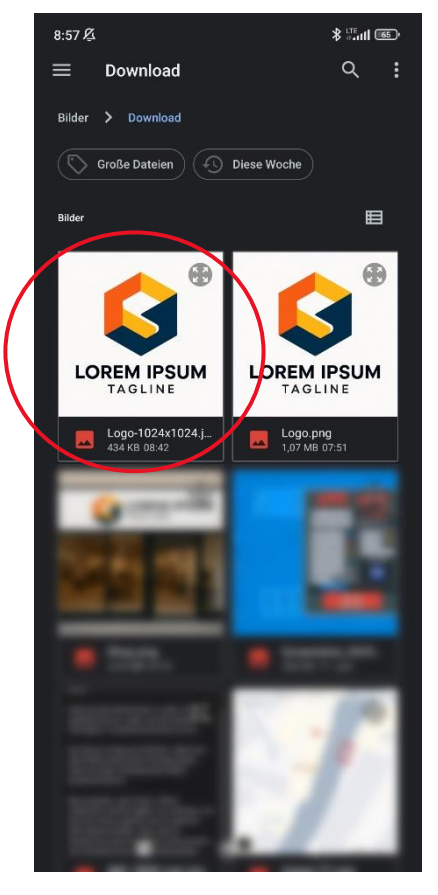

11. Das geänderte Bild liegt nun in Ihrer Fotomediathek.

#### FERTIG!

Diese Datei können Sie nun im Händler\*innenportal bei "Logo des Shops" hochladen.

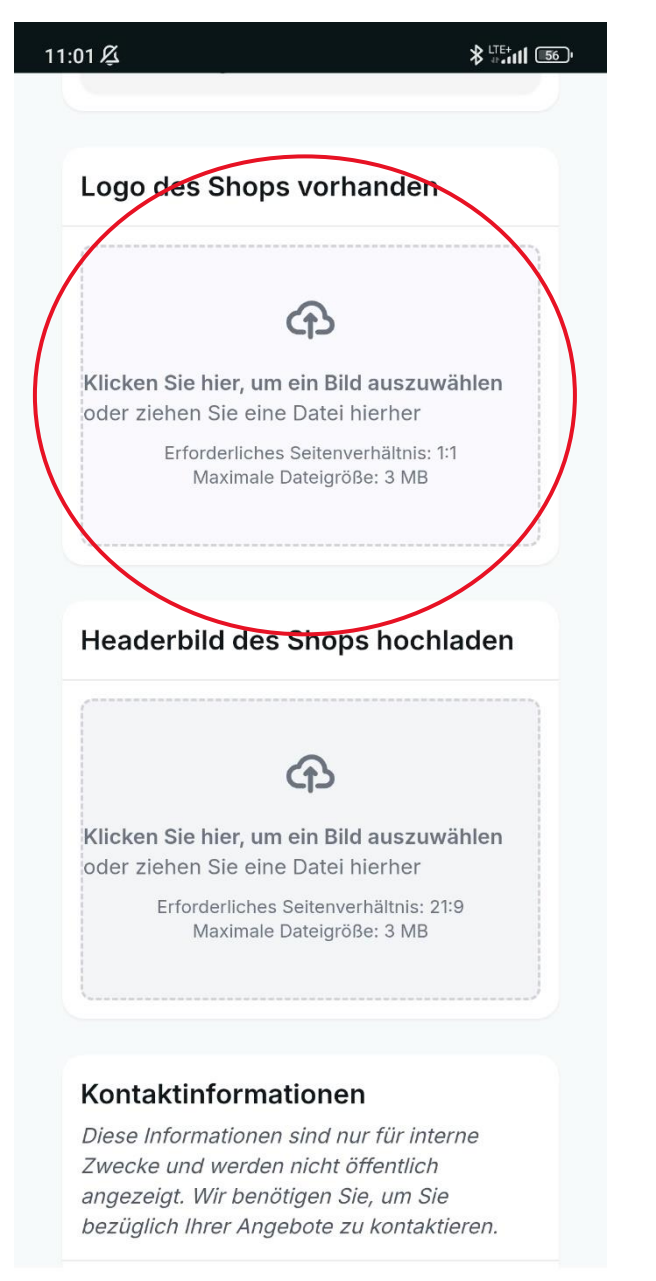

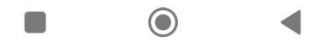

| 11:01 Ø                                                                                               | <b>≵ <sup>LTE+</sup>till 56</b> 0 |
|----------------------------------------------------------------------------------------------------|-----------------------------------|
|                                                                                                    | 2:                                |
| Logo des Shops vorhanden                                                                              |                                   |
| Klicken Sie hier, um ein Bild auszuv                                                                  | vählen                            |
| oder ziehen Sie eine Datei hierher<br>Erforderliches Seitenverhältnis:<br>Maximale Dateigröße: 3 MB   | 1:1                               |
| Headerbild des Shops hoch                                                                             | lladen                            |
|                                                                                                    | vählon                            |
| oder ziehen Sie eine Datei hierher<br>Erforderliches Seitenverhältnis: 2<br>Maximale Dateigröße: 3 MB | n:9                               |
| Kamera Kamera                                                                                         |                                   |
|                                                                                                    | •                                 |

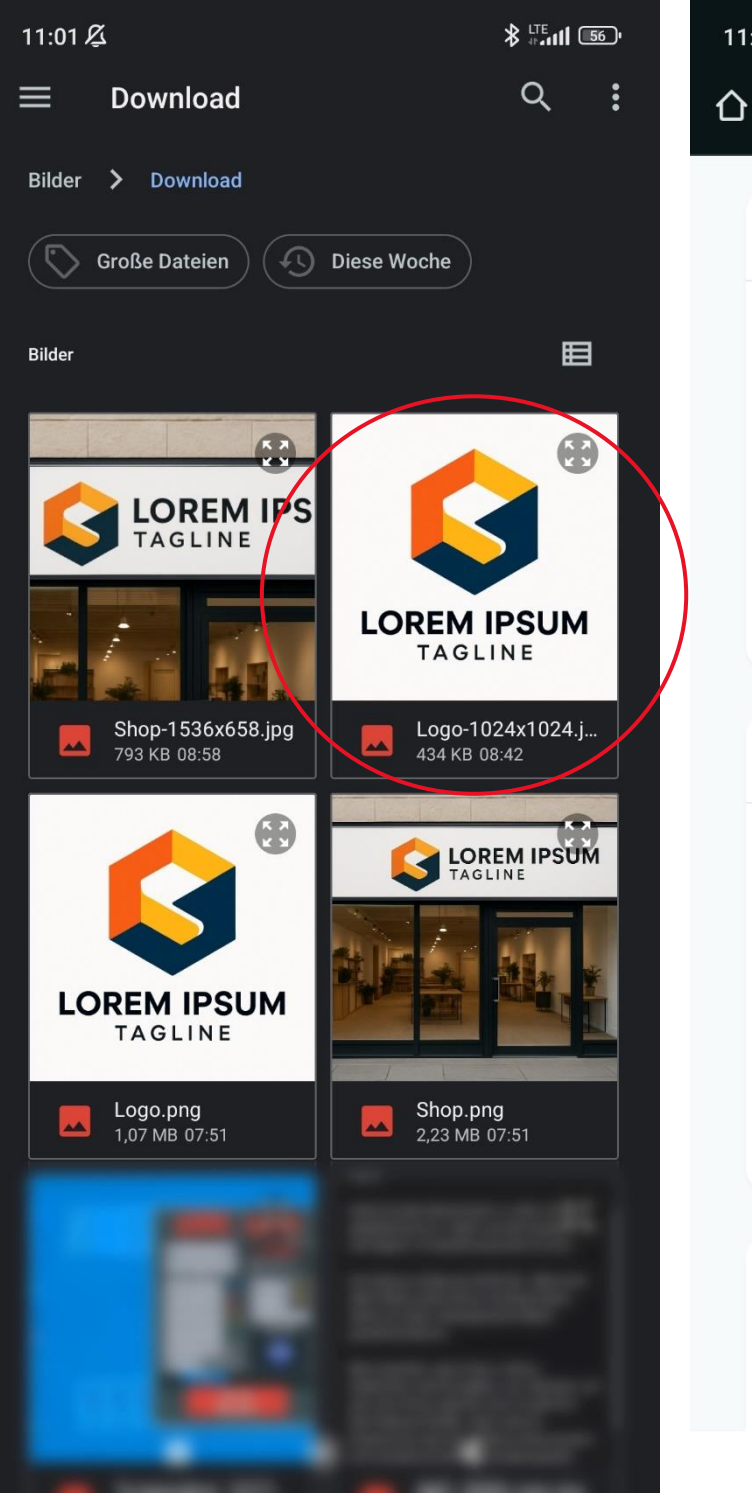

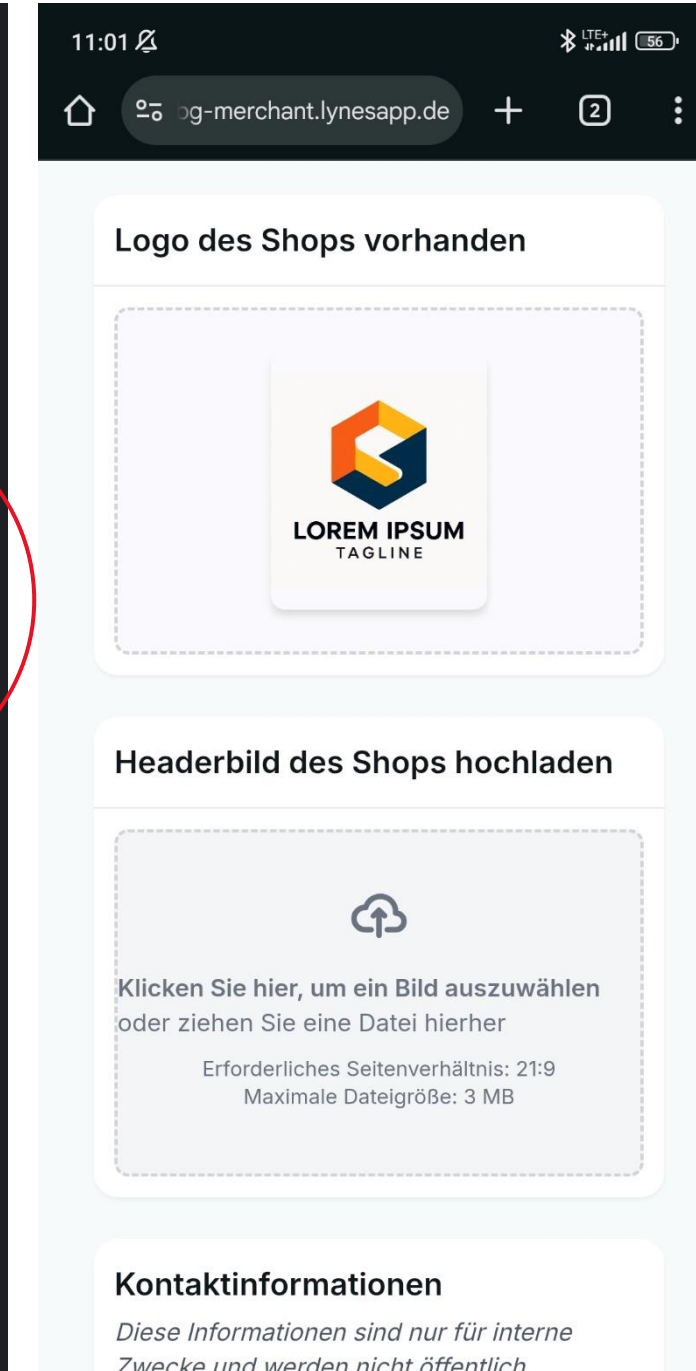

Zwecke und werden nicht öffentlich angezeigt. Wir benötigen Sie, um Sie

 $\bigcirc$ 

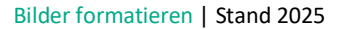

# HEADER-BILD ANPASSEN (ANDROID)

Für einen optimale Auftritt muss das Logo für die Händler\*innenplattform vorbereitet werden. Es mindestens den folgenden Anforderungen entsprechen: Format 1:1

Größe: min. 1000 breit px

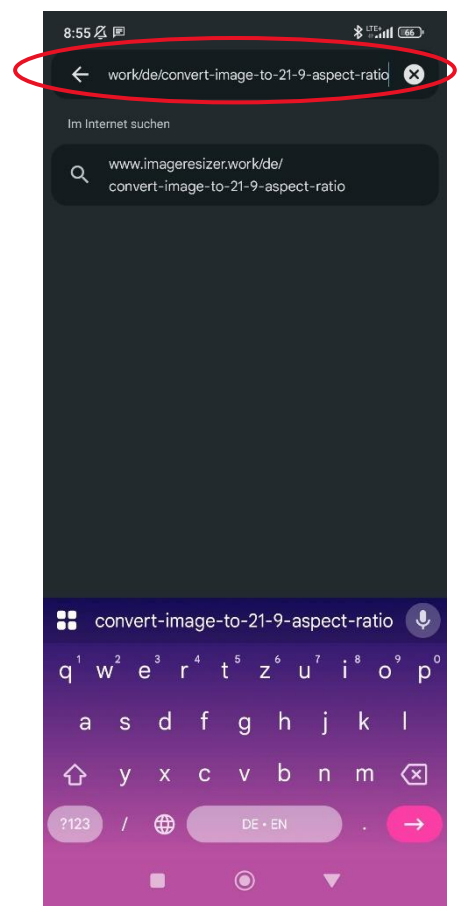

2. Bestätigen Sie die Cookie-Aufforderung oder lehnen Sie diese ab. Ein Ablehnen hat keinen Einfluss auf die Funktion der Seite.

1. Öffnen Sie im Internet-Browser Ihrer Wahl (Google Chrome, Firefox, Safari, Edge etc.) folgende Internetseite in dem Sie diesen Link in die URL-Leiste kopieren:

https://www.imageresizer.work/de/convertimage-to-21-9-aspect-ratio

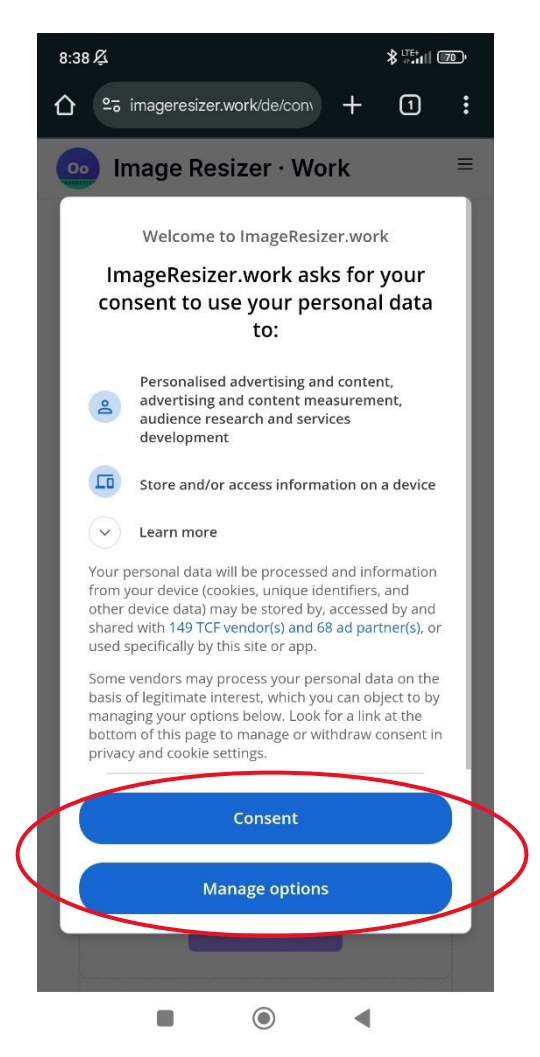

3. Scrollen Sie auf der Seite nach unten und tippen Sie auf den lilafarbenen Button **Bild auswählen**:

| Bild in 21×9   Scheres, kostenloses und einfaches   Adern des Bildseitenverhältnisses                                                                                                    |                                            |
|----------------------------------------------------------------------------------------------------|--------------------------------------------|
| Laden Sie Ihr Bild hoch<br>Bild auswählen<br>21:9<br>Breitenverhältnis auswählen<br>21:9<br>Breitenverhältnis Höhenverhältnis<br>21 : 9<br>Größenänderungsmodus<br>© Zuschneiden Ostrecken<br>Breite Höhe<br>Breite Höhe Pixel ~                                                                                                    |                                            |
| Seitenverhältnis auswählen<br>21:9<br>Breitenverhältnis Höhenverhältnis<br>21 : 9<br>Größenänderungsmodus<br>O Zuschneiden O Strecken<br>Breite Höhe<br>Breite Höhe<br>Pixel ~                                                                                                    |                                            |
| Größenänderungsmodus<br>● Zuschneiden ○ Strecken<br>Breite Höhe<br>Breite × Höhe Pixel ✓<br>● ● ● ●<br>State State St |                                            |
| 56 Æ *≌in œ<br>Bild in 21×9                                                                                                    |                                            |
| 56⊉ *≞nt ∞<br>Bild in 21×9                                                                                                    |                                            |
| Seitenvernaitnis<br>umwandeln<br>Sicheres, kostenloses und einfaches<br>Ändern des Bildseitenverhältnisses                                                                                                    |                                            |
| Laden Sie Ihr Bild hoch<br>Bild auswählen                                                                                                    | 4. Wähle<br>& Video<br>Fotomeo<br>gespeich |
| Seitenverhältnis auswählen<br>21:9<br>Breitenverhältnis<br>21 : 9                                                                                                    | erhalten<br>diesem S<br>Dateien            |

Sicheres, kostenloses und einfaches Ändern des Bildseitenverhältnisses

|                    | Ľ               |                                       |
|--------------------|-----------------|---------------------------------------|
| Laden              | Sie Ihr Bild ho | och                                   |
| Bild               | l auswählen     |                                       |
|                    |                 |                                       |
|                    |                 |                                       |
|                    |                 |                                       |
| Seitenverhältnis a | uswählen        |                                       |
| 1:1                |                 | ~                                     |
| Breitenverhältnis  | Höher           | verhältnis                            |
|                    |                 | i i i i i i i i i i i i i i i i i i i |
| 1                  | •               |                                       |
| Größenänderungs    | modus           |                                       |
| Zuschneiden        | ⊖ Strec         | ken                                   |
| Breite             | Höhe            |                                       |
| Breite ×           | Höhe            | Pixel ~                               |
|                    |                 |                                       |
| Format             | JPG             | ~                                     |
|                    |                 |                                       |
|                    |                 |                                       |

 Wählen Sie in der Auswahl das Feld Foto
 & Video aus. Das Bild muss zwingend in der Fotomediathek oder in Ihren Dateien gespeichert sein.

Sollten Sie das Bild als Anhang einer E-Mail erhalten haben, speichern Sie es bitte vor diesem Schritt auf Ihrem Handy in die Dateien oder die Fotomediathek ab.

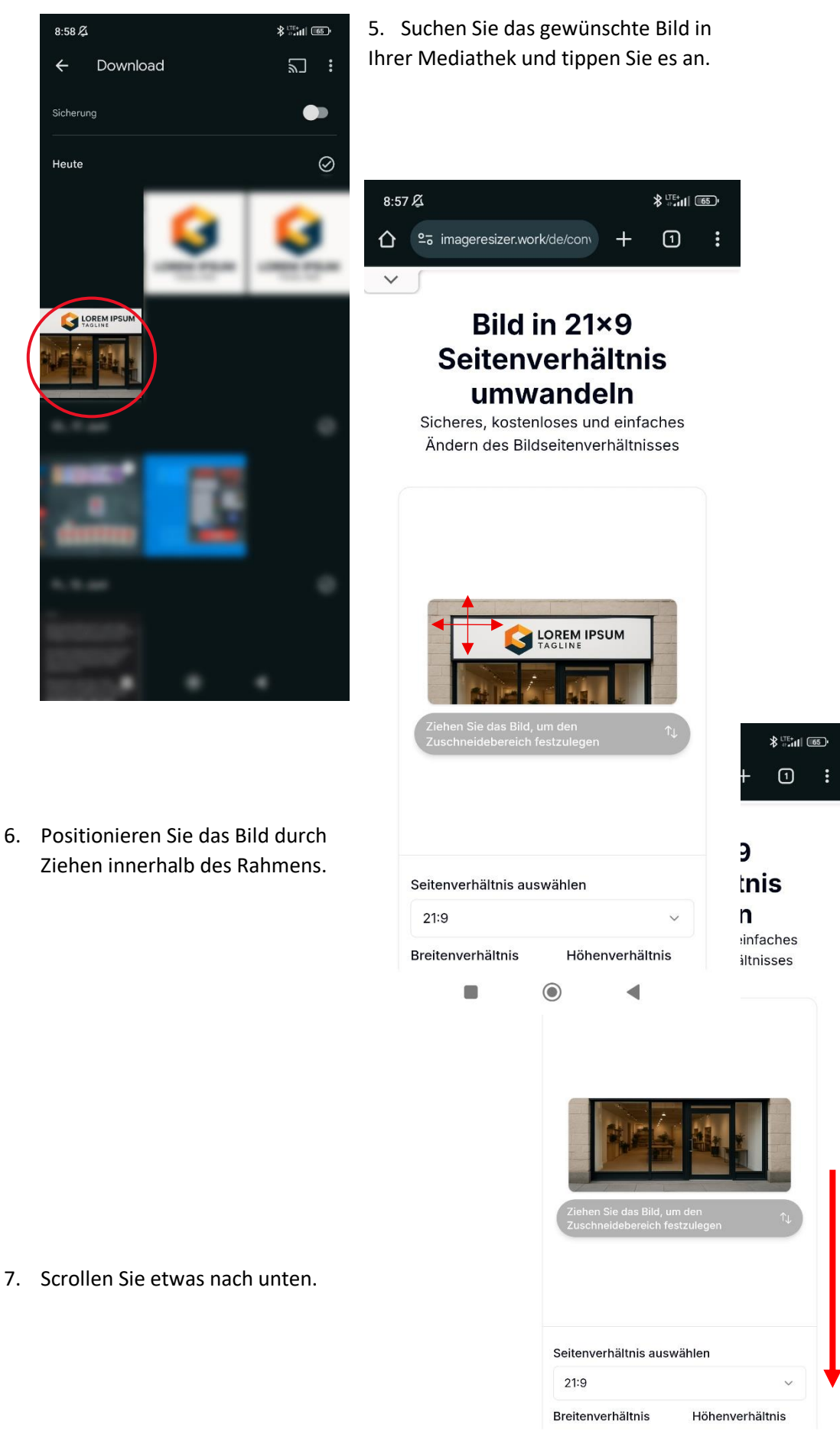

•

 $\bigcirc$ 

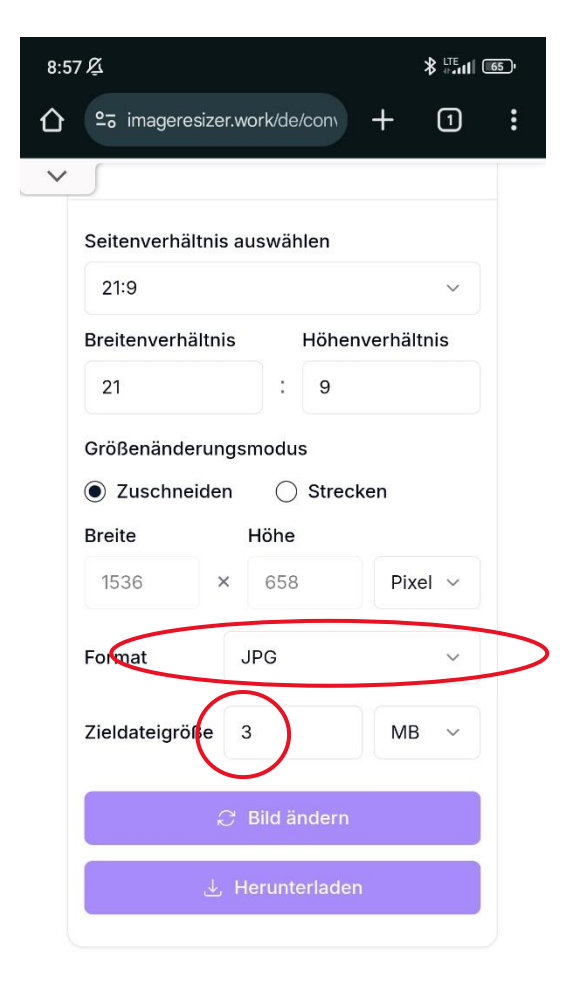

8. Ändern Sie die Werte in den markierten Feldern wie vorgegeben.

Wandeln Sie Ihr Bild online kostenlos und einfach in das Seitenverhältnis 21×9 um. Mit unserem benutzerfreundlichen Tool können Sie das Bildseitenverhältnis mit

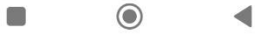

9. Tippen Sie auf Herunterladen.

| Broitonvorhöltn | ic Liök     | popyorhältnic |
|-----------------|-------------|---------------|
| Dreitenvernaltn |             | lenvernaluns  |
| 21              | : 9         |               |
| Größenänderur   | ngsmodus    |               |
| Zuschneide      | n 🔿 Str     | ecken         |
| Breite          | Höhe        |               |
| 1536            | × 658       | Pixel ~       |
|                 |             |               |
| Format          | JPG         | $\checkmark$  |
| 7:              | 2           | MD            |
| Zieldatelgroße  | 3           | MR ~          |
|                 |             |               |
| Ŕ               | J Blid ande | m             |
|                 |             |               |

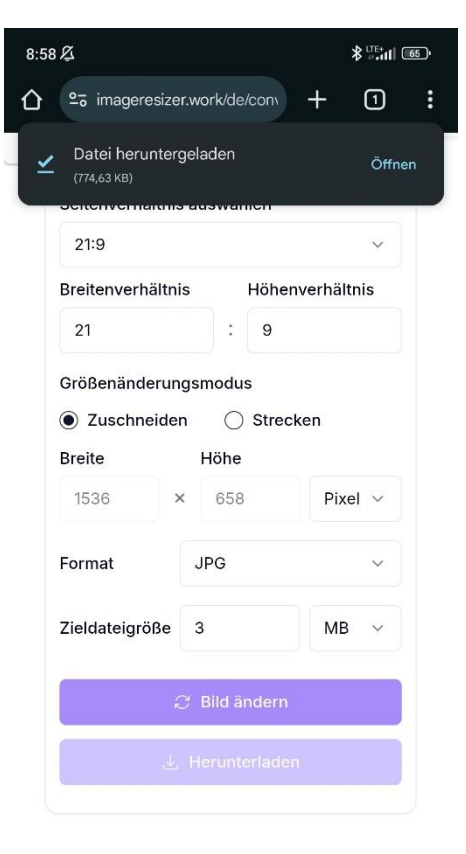

Wandeln Sie Ihr Bild online kostenlos und einfach in das Seitenverhältnis 21×9 um. Mit unserem benutzerfreundlichen Tool können Sie das Bildseitenverhältnis mit

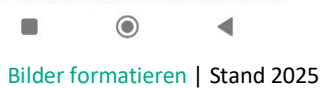

10. Nun sollte ein Feld erscheinen, welches bestätigt, dass das Bild heruntergeladen ist.

11. Wechseln Sie in die Fotomediathek.

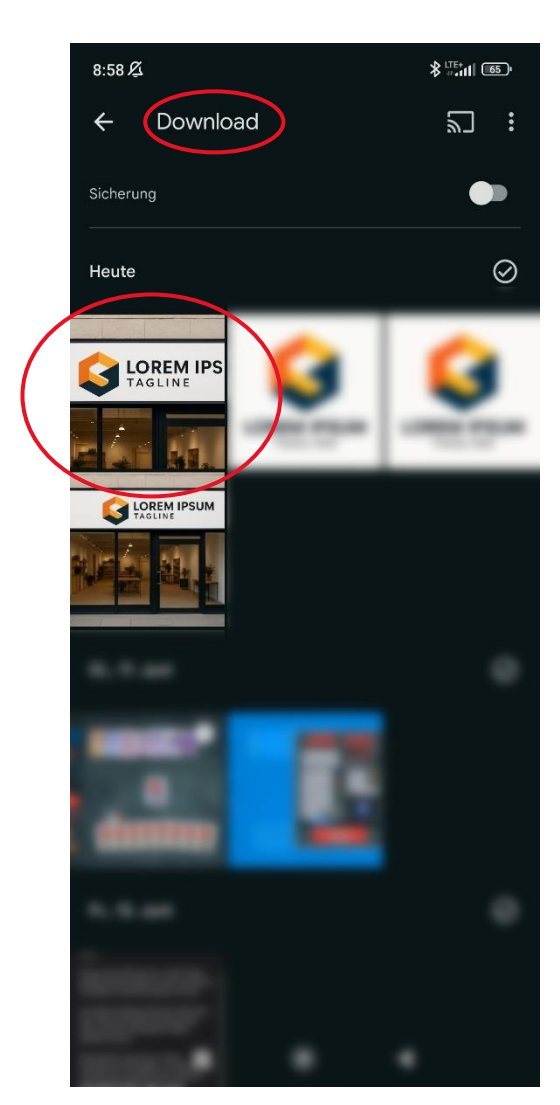

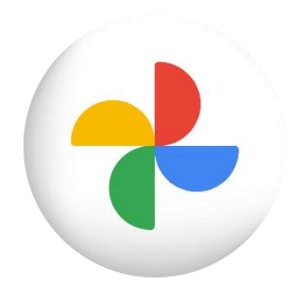

12. Das geänderte Bild liegt nun in Ihrer Fotomediathek.

#### FERTIG!

Diese Datei können Sie nun im Händler\*innenportal bei **"Logo des Shops"** hochladen.

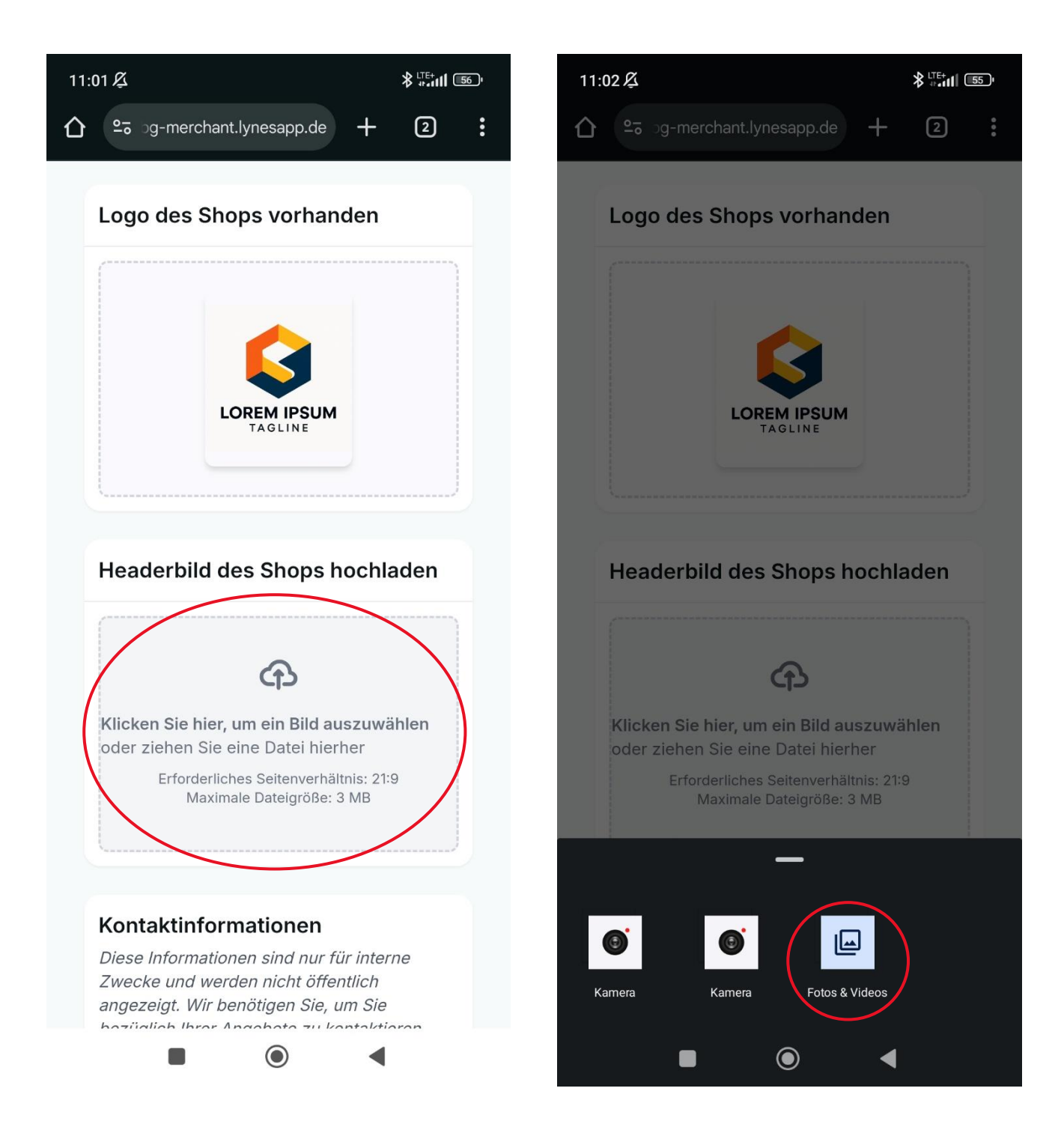

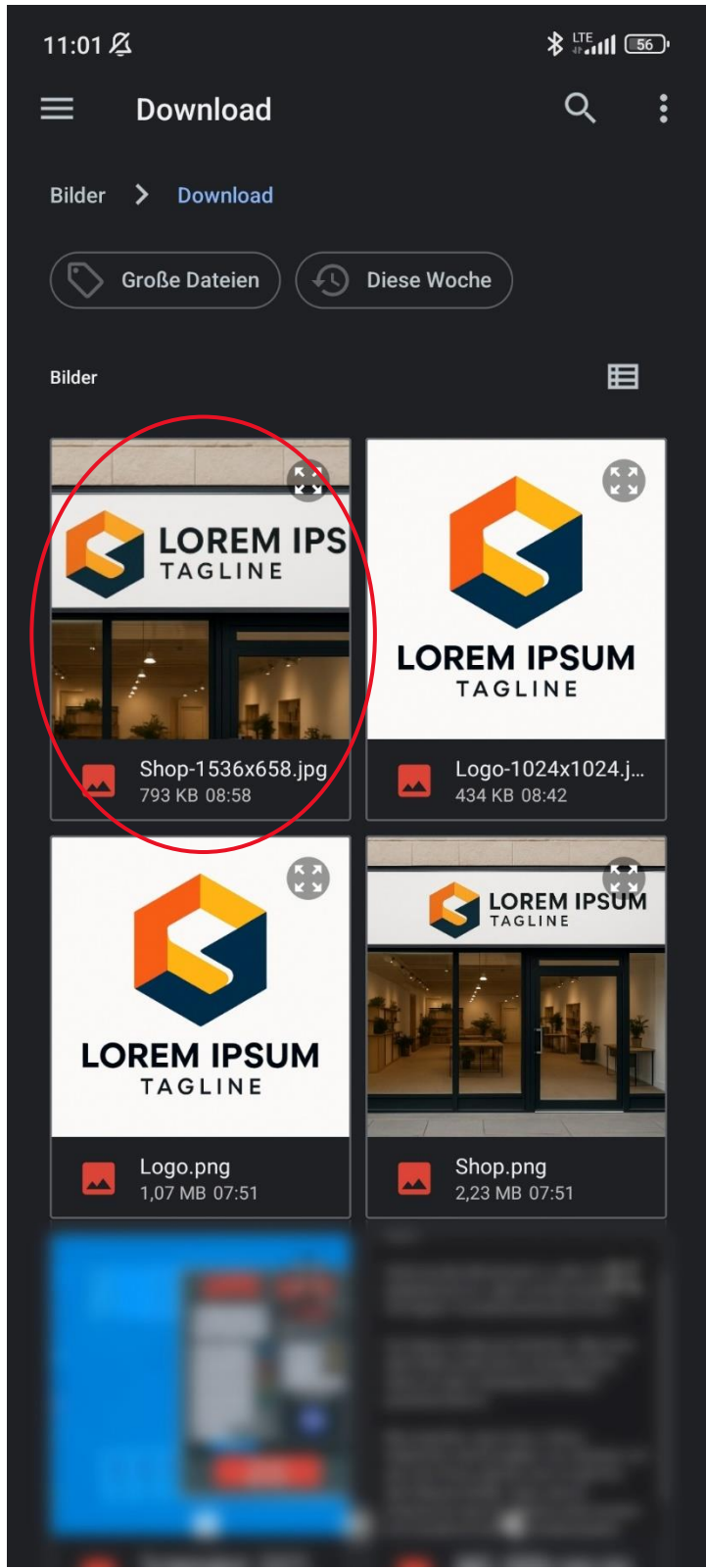

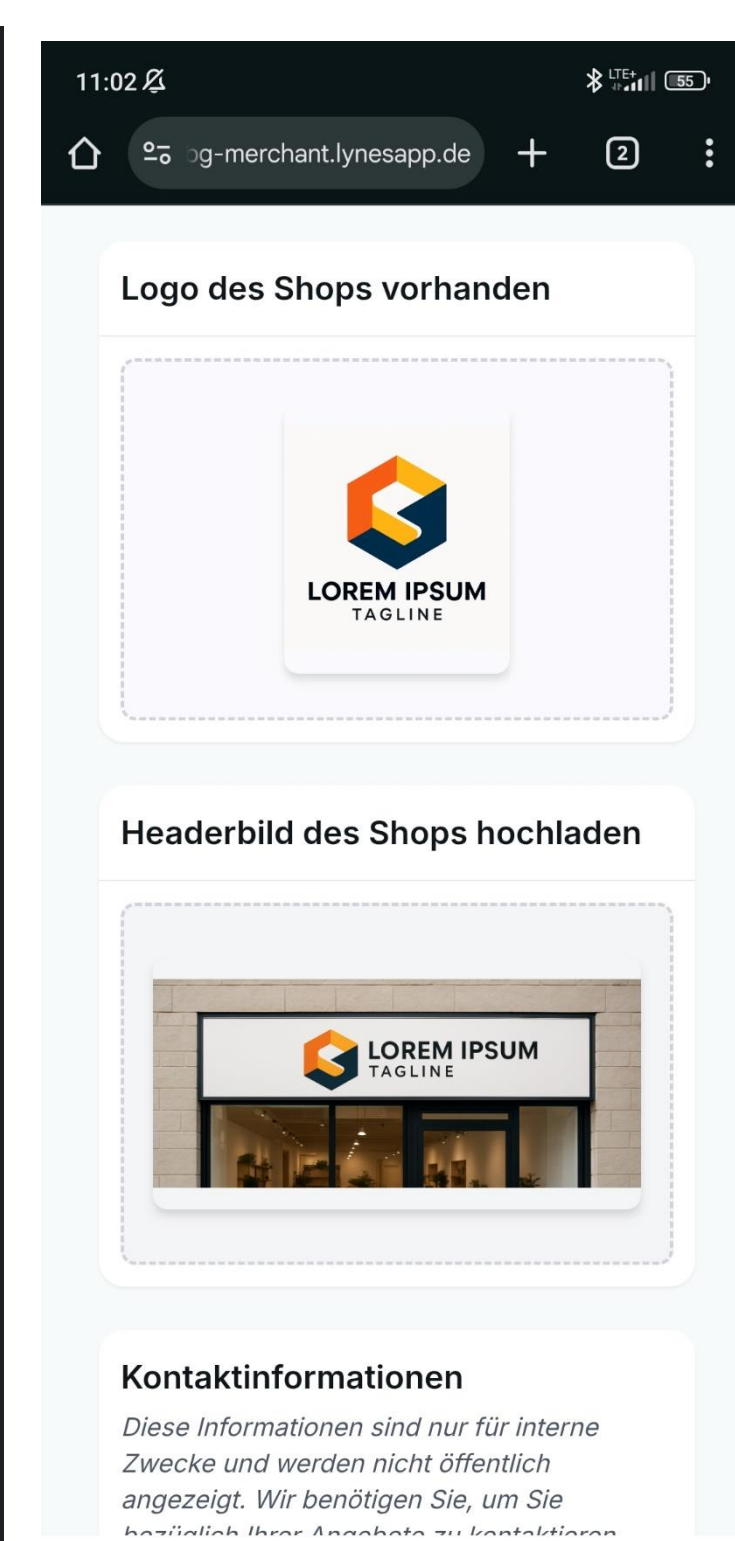

 $\bigcirc$